# INSTRUCTIONS FOR FILLING THE EDUCATIONAL PROFILE

UNION PUBLIC SERVICE COMMISSION

# **Educational Profile**

**Note:**Read the General Instructions before going through this document.

#### Step 1: Accessing the Educational Profile Module

- 1. Select "Educational Profile" from the menu.
- 2. You can also navigate to this profile later if you want to edit any information in your educational profile.

| 2 Preview Universal Registration | А      | Educational Profile                  |                               |                         |                   |                                      |                               |                                                        |        |  |
|----------------------------------|--------|--------------------------------------|-------------------------------|-------------------------|-------------------|--------------------------------------|-------------------------------|--------------------------------------------------------|--------|--|
| Common Application Fo            | orm    |                                      |                               |                         |                   | Educational Profile                  | Review                        |                                                        |        |  |
| O Personal Profile               | 0      | Enter particulars of all examination | ons one by one, starting from | 1 12 <sup>th</sup> clas | s / Diplor        | na or an equivalent examination up t | to your highest qualification | L.                                                     |        |  |
| Parents' Profile                 | 0      | Select where you completed y         | our education                 |                         |                   |                                      | India                         | Outside India                                          |        |  |
| 🔬 Disability Profile             | 0      | Select Qualification Level:*         |                               |                         | Qualifica         | tion Level Status:*                  |                               | Select Qualification passing State/ UT from the list.* |        |  |
| Address                          | 0      | Select Qualification Level           |                               | ~                       | Qualif<br>School/ | ication Level Status                 | ~                             | Qualification passing State/ UT                        | ~      |  |
| G Educational Profile            | (      | Select Board/University              |                               | ~                       | Enter             | School/ Institute/ College Name      |                               | Enter Subject(s) /Branch                               |        |  |
| Employment Experience Profile    | 0      | Roll Number:*                        |                               |                         | Select M          | edlum of stream/course:*             |                               |                                                        |        |  |
| Achievements                     | 0      | Roll Number                          |                               |                         | Selec             | t Medium of stream/course            | ~                             |                                                        |        |  |
| Previous UPSC Examination Prot   | file 👔 |                                      |                               |                         |                   | Add                                  |                               |                                                        |        |  |
| Photo & Signature                | 0 6    | Qualification Level                  | Subject/Branch                | Roll                    | Number            | University/Board                     | Certificate                   | issued on / Joined and Completion date                 | Action |  |
|                                  |        |                                      |                               |                         |                   | No Qualifications Fo                 | und                           |                                                        |        |  |
|                                  |        |                                      | Preview & Next                |                         |                   |                                      |                               |                                                        |        |  |

#### Step 2: Select the country from which you passed the education

- Select the appropriate option:
  - India If the qualificationhas been completed within India.
  - **Outside India** If the qualification has been completed Outside India.

| Educational Profile                                                                                                    |                       |               |  |  |  |  |  |  |  |
|----------------------------------------------------------------------------------------------------|-----------------------|---------------|--|--|--|--|--|--|--|
| C Educational Profile                                                                                                    | Review                |               |  |  |  |  |  |  |  |
| One by one Enter particulars of all examinations , starting from 12 <sup>th</sup> class / Diploma or an equivalent examination up to your hi | ighest qualification. |               |  |  |  |  |  |  |  |
| Select where you completed your education                                                                                                    | $\odot$ India         | Outside India |  |  |  |  |  |  |  |

Based on this selection, the fields in the form will adapt accordingly.

## **Step 3: Entering Educational Details**

**Select Qualification Level** 

- Dropdown with predefined academic levels (e.g., 12th, Graduation, Post Graduation, etc.)
- It is a mandatory field

#### **Qualification Level Status**

• Options: Completed / Pursuing

## UNION PUBLIC SERVICE COMMISSION

• It is a mandatory field

#### **Stream at Graduate Level**

- Options: Medical/ Engineering/ Science, etc
- It is a mandatory field

#### Select Qualification Passing State/UT

- Dropdown list of States/UTs where the qualification was obtained.
- It is a mandatory field

#### **Select Board/University**

- Dropdown based on selected state.
- It is a mandatory field

#### School/Institute/College Name

- Free text input
- It is a mandatory field

#### **Graduate Degree**

- Options: AMIE/ AMIM/ B.TECH, etc
- It is a mandatory field

#### Subject(s)/Branch

- Free text input (e.g., Physics, Computer Science, Economics, etc.)
- It is a mandatory field

#### **Roll Number**

- As printed on the marksheet/ degree certificate.
- It is a mandatory field

#### Date of Qualification Completion / Certificate Issuance

- Enter date in dd/mm/yyyy format.
- Should match certificate or final marksheet date.
- It is a mandatory field

#### Select % Marks / CGPA / Grade Obtained

- Dropdown with systems like Percentage, CGPA out of 10, Grade (A, B, etc.)
- Corresponding numeric/grade input field appears.
- It is a mandatory field

#### Select Medium of Stream/Course

- Dropdown (e.g., English, Hindi, Regional Languages)
- It is a mandatory field

| Preview Universal Registration<br>Common Application | iorm     | One by one Enter particulars of all examinations , starting from 12 <sup>th</sup> class / Diploma or an equivalent | lent exan | Educational Profile Educational Profile Review Nination up to your Highest qualification. |                           |                                   |
|------------------------------------------------------|----------|----------------------------------------------------------------------------------------------------|-----------|-------------------------------------------------------------------------------------------|---------------------------|-----------------------------------|
| Sersonal Profile                                     | 0 ~      |                                                                                                    |           |                                                                                           |                           |                                   |
| R. Parents' Profile                                  | 0 🗸      | Select where you completed your education                                                                          |           |                                                                                           | <ul> <li>India</li> </ul> | Outside India                     |
| and Social Category Profile                          | 0 🗸      | Select Qualification Levels*                                                                                       |           | Qualification Level Statust*                                                              |                           | Stream at Graduate Levels*        |
| A Disability Profile                                 | 0 🗸      | Graduate                                                                                                    | ~ ~       | Completed                                                                                 | ~ `                       | ✓ Engineering ✓ ✓                 |
| (i) Address                                          | 0.       | Select Qualification passing State/ UT from the lat:*                                                              |           | Select Board. University:*                                                                |                           | School/ Institute/ College Name:* |
| C Educational Bandlin                                | 4.4      | Uttar Pradesh                                                                                                    | ~ ~ ]     | Dr. APJ Abdul Kalam Technical University, Uttar Pradesh                                   | ~ `                       | R D Engineering College           |
| A concational prome                                  |          | Oraduate Degreet*                                                                                                  |           | Subject(s)/Branchi*                                                                       |                           | Roll Numbers*                     |
| Employment Experience Profil                         | 0 🗸      | B. TECH.                                                                                                    | ~ ~       | Mechanical                                                                                |                           | 1623140098                        |
| Achievements                                         | 0 🗸      | Date of Qualification completion / Certificate Issuance date(astmm/yyyy)t*                                         |           | Select % of Marks / CGPA/ Grade Obtamed:*                                                 |                           | Erner COPAc*                      |
| Previous UPSC Examination P                          | dite 🔿 🧹 | 11/11/2020                                                                                                    | ~         | CGPA/ Scale 10                                                                            | ~ `                       | /][24                             |
| Photo & Signature                                    | 0 8      | Select Medium of stream/course:*                                                                                   |           |                                                                                           |                           |                                   |
|                                                      |          | Hindl                                                                                                    | ~ ~       |                                                                                           |                           |                                   |

## Add Qualification Entry

- After all required fields are filled; click "Add" to save the entry.
- The qualification will appear in the table below the form.

|                                                                                                    | -                            |                                                            |                                               |                                      |                                                                                                    |         |         |                                                                                |                                        |
|----------------------------------------------------------------------------------------------------|------------------------------|------------------------------------------------------------|-----------------------------------------------|--------------------------------------|----------------------------------------------------------------------------------------------------|---------|---------|--------------------------------------------------------------------------------|----------------------------------------|
|                                                                                                    | -                            |                                                            |                                               |                                      | Educational Profile                                                                                                    |         |         |                                                                                |                                        |
| SE Preview Universal Registration                                                                                                    | a                            |                                                            |                                               |                                      | •                                                                                                    | •       |         |                                                                                |                                        |
| Common Application                                                                                                    | orm                          |                                                            |                                               |                                      | Educational Profile                                                                                                    | Review  |         |                                                                                |                                        |
| 🙊 Personal Profile                                                                                                    | 0 🗸                          | One by one Enter particulars of all examination            | is , starting from 12 <sup>th</sup> class / 0 | Diploma or an equivalent exam        | ination up to your highest qualification.                                                                                        | r       |         |                                                                                |                                        |
| R Parents' Profile                                                                                                    | 0 🗸                          | Select where you completed your education                  | tion                                          |                                      |                                                                                                    |         | O India | Outside India                                                                  |                                        |
| ${}^{0}_{0}^{0}_{0}$ Social Category Profile                                                                                                | 0 🗸                          |                                                            |                                               |                                      |                                                                                                    | י ו     |         |                                                                                |                                        |
| 🖧 Disability Profile                                                                                                    | 0 🗸                          |                                                            |                                               |                                      |                                                                                                    |         |         |                                                                                |                                        |
|                                                                                                    |                              |                                                            |                                               |                                      |                                                                                                    |         |         |                                                                                |                                        |
| O Address                                                                                                    | 0 🗸                          | Qualification Level                                        | Subject/Branch                                | Roll Number                          | University/Board                                                                                                    |         |         | Certificate issued on / Joined and Completion date                             | Action                                 |
| Address     Educational Profile                                                                                                    | 0 <                          | Qualification Level<br>Higher Secondary (10+2)             | Subject/Branch<br>sdtgh                       | Roll Number<br>1234567               | University@loard<br>Central Board of Secondary Education                                                                         |         |         | Certificate issued on / Joined and Completion date<br>11/11/2020               | Action                                 |
| Address     Educational Profile                                                                                                    | 0 ✓<br>0 ✓                   | Qualification Level Higher Secondary (10+2) Graduate       | Subject/Brench<br>sdfgh<br>Mechanical         | Roll Number<br>1234567<br>1623140098 | University/Board Central Board of Secondary Education Dr. APJ Abdul Kalam Technical University, Utar I                           | Pradesh |         | Certificate issued on / Joined and Completion date 11/11/2020 11/11/2024       | Action           © 😚 🖉           © 😨 🖉 |
| Address     Educational Profile     Enployment Experience Profile                                                                           | 0 ~<br>0 ~<br>0 ~            | Qualification Level Higher Secondary (10+2) Graduate       | Subject/Branch<br>sdfgh<br>Mechanical         | Boll Number<br>1234567<br>1623140098 | University/librard<br>Central Board of Secondary Education<br>Dr. APJ Abdul Kalam Technical University, Utsar I                  | Pradesh |         | Certificate issued on / Joined and Completion date<br>11/11/2020<br>11/11/2024 | Action<br>© 😚 🖉<br>© 🛱 🖉               |
| Address     Address     Educational Profile     Employment Experience Profile     Achievements                                              | 0 ~<br>• ~<br>• 0 ~<br>• 0 ~ | Qualification Level<br>Higher Secondary (10+2)<br>Graduate | Subject/Rench<br>sdfgh<br>Machanical          | Roll Number<br>1234567<br>1623140098 | University/filered<br>Central Board of Secondary Education<br>Dr. ADI Abduk Kalam Technical University, User I<br>Peoslew & Heat | Pradesh |         | Certificate lexand on / Joined and Completion date 13/13/2020 13/13/2024       | Action                                 |
| Address     Educational Profile     Educational Profile     Employment Experience Profile     Achievements     Previous UPSC Examination Pr |                              | Qualification Level<br>Higher Secondary (10-2)<br>Graduate | Subject/Branch<br>soligh<br>Mechanical        | Roll Number<br>1234567<br>1623140098 | University®Baard<br>Central Board of Secondary Education<br>Dr. ADJ Abdul Kalam Technical University, Uniter<br>Filteniae & Next | Pradesh |         | Certificate insuld of / Johns and Completion date<br>1111/2029<br>11111/2024   | Action<br>මා ලි 🕜<br>මා ලි 🗭           |

## Step 4: Add more Educational qualification

- If you have additional qualifications to enter, select the option to "Add ".
- Repeat the process outlined for each additional qualification.
- If there are no additional qualifications, proceed to the next step by clicking on "Preview & Next".

|                                                                                                    | Educational Profile                                     | <b>o</b> |               |
|----------------------------------------------------------------------------------------------------|---------------------------------------------------------|----------|---------------|
|                                                                                                    | Educational Profile                                     | Review   |               |
| e by one Enter particulars of all examinations , starting from $12^{th} class$ / Diploma or an $\varepsilon$ | quivalent examination up to your highest qualification. |          |               |
| Select where you completed your education                                                                    |                                                         | ⊖ India  | Outside India |
|                                                                                                    | Add                                                     |          |               |

| Preview Universal Registration     | ۵          | Educational Profile                  |                           |                                      |                                                    |                                          |                    |  |  |
|------------------------------------|------------|--------------------------------------|---------------------------|--------------------------------------|----------------------------------------------------|------------------------------------------|--------------------|--|--|
| Common Application F               | Form       |                                      |                           |                                      | Educational Profile Review                         |                                          |                    |  |  |
| O Personal Profile                 | 0          | Enter particulars of all examination | ns one by one, starting f | from 12 <sup>th</sup> class / Diplor | ma or an equivalent examination up to your highest | qualification.                           |                    |  |  |
| 요즘, Parents' Profile               | 0          | Select where you completed yo        | ur education              |                                      |                                                    | O India                                  | Outside India      |  |  |
| Social Category Profile            | 0          | Select where you completed yo        |                           |                                      |                                                    |                                          |                    |  |  |
| 💩 Disability Profile               | 0          |                                      |                           |                                      | Add                                                |                                          |                    |  |  |
| Address                            | 0          | Qualification Level                  | Subject/Branch            | Roll Number                          | University/Board                                   | Certificate issued on / Joined and Compl | letion date Action |  |  |
| G Educational Profile              | <i>i</i> – | Higher Secondary (10+2)              | demo                      | 34567                                | Central Board of Secondary Education               | 11/11/2016                               | © 🗊 🖉              |  |  |
| Employment Experience Profile      | 0          |                                      |                           |                                      | Preview & Next                                     |                                          |                    |  |  |
| Achievements                       | 0          |                                      |                           |                                      |                                                    |                                          |                    |  |  |
| Previous UPSC Examination Previous | ofile 🕧    |                                      |                           |                                      |                                                    |                                          |                    |  |  |
| Photo & Signature                  | 0 4        |                                      |                           |                                      |                                                    |                                          |                    |  |  |

## Step 5: Enter Qualification (Outside India)

If you have pursued education outside India, you should select 'Outside India' and proceed to fill in the relevant fields accordingly.

| One by one Enter particulars                                                   | y one Enter particulars of all examinations, starting from 12 <sup>th</sup> class / Diploma or an equivalent examination up to your highest qualification. |                                                                                                    |                                                                                                    |                                          |                                   |  |  |  |  |
|--------------------------------------------------------------------------------|----------------------------------------------------------------------------------------------------|----------------------------------------------------------------------------------------------------|----------------------------------------------------------------------------------------------------|------------------------------------------|-----------------------------------|--|--|--|--|
| Select where you com                                                           | pleted your e                                                                                                    | education                                                                                                    | O India                                                                                                    |                                          | Outside India                     |  |  |  |  |
|                                                                                |                                                                                                    |                                                                                                    | Add                                                                                                    |                                          |                                   |  |  |  |  |
| E Preview Universal Registration<br>Common Application I<br>Q Personal Profile | Form                                                                                                    | One by we brier particulars of all examinations, starting from 12 <sup>th</sup> class / Diploma or an equivalent exe      | Educational Profile Educational Profile Educat |                                          |                                   |  |  |  |  |
| RR Parents' Profile                                                            | 0 🗸                                                                                                    | Select where you completed your education                                                                                 | 0 In                                                                                                    | idia                                     | <ul> <li>Outside India</li> </ul> |  |  |  |  |
| ${}^{0}_{0}\overline{O}^{\dagger}_{0}$ Social Category Profile                 | 0 🗸                                                                                                    | Select Qualification Levels*                                                                                              | Gualification Level Status*                                                                                                    | Select Qualification passing country fro | m the list:*                      |  |  |  |  |
| da, Disability Profile                                                         | 0 ~                                                                                                    | Select Qualification Level                                                                                                | Qualification Level Status                                                                                                    | Qualification passing Country            | ~                                 |  |  |  |  |
| ( Address                                                                      | 0 <                                                                                                    | School/ Institute/ College Namer*                                                                                         | Subject(s)/Branchu*                                                                                                    | Roll Numbers*                            |                                   |  |  |  |  |
|                                                                                |                                                                                                    | Enter School/ Institute/ College Name                                                                                     | Enter Subject(s) /Branch                                                                                                    | Roll Number                              |                                   |  |  |  |  |
| Q contraction                                                                  |                                                                                                    | Select Medium of stream/course!*                                                                                          |                                                                                                    |                                          |                                   |  |  |  |  |
| 2 Employment Experience Profil                                                 | . 0 ~                                                                                                    | Select Medium of stream/course                                                                                            | )                                                                                                    |                                          |                                   |  |  |  |  |
| Achievements                                                                   | 0 ~                                                                                                    | If you have obtained a school leaving certificate from abroad or hold a foreign degree, does the certificate or degree ha | ve recognized equivalence from the Association of Indian Universities or the University Grants Commission?                                                                                                    | •                                        |                                   |  |  |  |  |
| Previous UPSC Examination Pr                                                   | ofile 🔿 🧹                                                                                                    | Does the certificate or the degree have the recognized equivalence of the Association of Indian Unive                     | rsity Grant Commission                                                                                                    |                                          | ~                                 |  |  |  |  |
|                                                                                |                                                                                                    |                                                                                                    |                                                                                                    |                                          |                                   |  |  |  |  |

## **Step 5: Check the details on Review Page**

You are required to thoroughly review the information entered in your application. If any modifications are necessary, please click the 'Edit' button to make the appropriate changes. Once all details have been verified and are accurate, click the 'Submit' button to finalize and submit your educational profile.

|                                  | 55         |                         |                |             | Educational Profile                                     |                                                    |        |
|----------------------------------|------------|-------------------------|----------------|-------------|---------------------------------------------------------|----------------------------------------------------|--------|
| 🚝 Preview Universal Registration | e e        |                         |                |             | •                                                       | <b>)</b>                                           |        |
| Common Application               | Form       |                         |                |             | Educational Profile Rev                                 | ew.                                                |        |
| A Personal Profile               | 0 🗸        |                         |                |             | Qualification Profile Details                           |                                                    |        |
| R Parents' Profile               | 0 🗸        | Qualification Level     | Subject/Branch | Roll Number | University/Board                                        | Certificate issued on / Joined and Completion date | Action |
| Social Category Profile          | 0 🗸        | Higher Secondary (10+2) | sdfgh          | 1234567     | Central Board of Secondary Education                    | 11/11/2020                                         | ۵      |
| A Disability Profile             | 0 <        | Graduate                | Mechanical     | 1623140098  | Dr. APJ Abdul Kalam Technical University, Uttar Pradesh | 11/11/2024                                         | ٢      |
| Address                          | 0 ~        |                         |                |             | Edit / Add Update                                       |                                                    |        |
| Employment Experience Prof       | • 0 ~      |                         |                |             |                                                         |                                                    |        |
| Achievements                     | 0 🗸        |                         |                |             |                                                         |                                                    |        |
| Previous UPSC Examination        | rofile 🕧 🧹 |                         |                |             |                                                         |                                                    |        |
| Photo & Signature                | 0 🛆        |                         |                |             |                                                         |                                                    |        |

## Note: After Successful Submission of "Educational Profile":

- Once the "Educational Profile" is successfully submitted, proceed to fill out the "Employment Experience Profile".
- Continue following the process by completing the subsequent sections as per the guidelines.

# UNION PUBLIC SERVICE COMMISSION